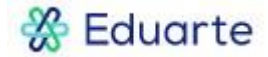

## Handleiding Eduarte – Verlof aanvragen via Eduarte door student 18+

Tot je achttiende verjaardag vraagt je ouder/verzorger voor jou verlof aan via het Eduarte Ouderportaal. Eenmaal meerderjarig doe je dat zelf via het Eduarte Studentenportaal. Lees hier hoe dat moet.

1. Ga naar het Eduarte Studentenportaal en log in. In het menu aan de linkerkant klik je op 'Presentie'.

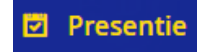

2. Je ziet vervolgens een aantal menu-opties. Klik op 'Verlof'.

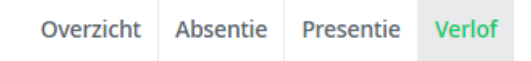

3. Rechtsboven in het scherm staat de knop 'Verlof aanvragen'. Klik daarop.

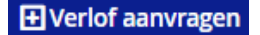

4. Je krijgt onderstaand scherm te zien:

| Verlof aanvrage         | 'n         |         |
|-------------------------|------------|---------|
| 🗐 50 jarig huwelijk d   | opa en oma |         |
|                         |            |         |
|                         |            |         |
| 06-11-2019              |            |         |
| <ul><li>12:00</li></ul> |            |         |
| 06-11-2019              |            |         |
| <ul><li>17:00</li></ul> |            |         |
|                         | ANNULEREN  | OPSLAAN |

Vul alle velden in. Klaar? Klik op de knop 'Opslaan'.

5. De verlofaanvraag is opgeslagen. De aanvraag heeft de status 'Aangevraagd' gekregen.

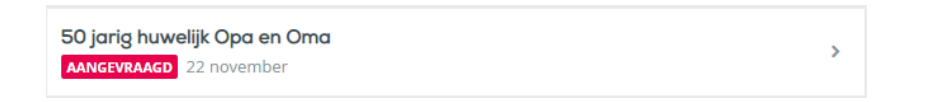

 Jouw mentor krijgt de verlofaanvraag binnen en beoordeelt het. Als het verlof is goedgekeurd, zie je bij de status 'Goedgekeurd' staan. Als je klikt op het pijltje achter de verlofaanvraag, kun je zien of de mentor een toelichting heeft gegeven.

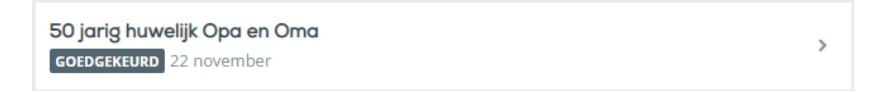